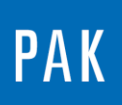

PAK ASTUCE DU MOIS 126 2019.03

# **DEFINITION D'UNE COURBE PAR DEFAUT**

Cette Astuce présente une option utilisée par défaut dans PAK permettant de configurer le design et les couleurs des courbes.

## 1. PARAMETRAGE PAR DEFAUT DES COURBES

Le paramétrage s'effectue dans les options principales de PAK.

Ouvrir le menu « Extras / Options... » de la fenêtre principale, puis cliquer sur l'onglet « Viewer (2) ».

| PAK 5.10 - Off ('DEMO_tmp' started at 09:26:36)                                                                                                    |                                                                                                    |              |  |  |  |  |  |
|----------------------------------------------------------------------------------------------------|----------------------------------------------------------------------------------------------------|--------------|--|--|--|--|--|
| System Data Acquisition Graphics Audio Post-Processing Data Viewing                                                                                                    | E <u>x</u> tras Help                                                                                                    |              |  |  |  |  |  |
| Verification of the second second sec | Measurement <u>Setup</u><br><u>D</u> igital Bus Configuration<br><u>F</u> IR Filter Configuration<br>Measurement <u>D</u> escription<br><u>E</u> quipment Manager<br><u>C</u> olor Table | Less Options |  |  |  |  |  |

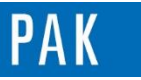

#### Astuce du Mois 126 | 2019.03

| M Options - Options                                                                                                  |        |  |  |  |  |  |
|----------------------------------------------------------------------------------------------------|--------|--|--|--|--|--|
| <u>Eile Edit Tools ?</u>                                                                                             |        |  |  |  |  |  |
| 📄 🚰 🛃 Save and Close 🚽 🗈 📸                                                                                           |        |  |  |  |  |  |
| Administration Measurement Easy Measurement Modules Analyses Viewer (1) Viewer (2) Export/Import Other               |        |  |  |  |  |  |
| Graphic definition                                                                                                   |        |  |  |  |  |  |
| Sectionizing of axis in case of percentile shapes [%] 1 💌 🖾 Broadband corrected display of narrowband corrected data |        |  |  |  |  |  |
| Automatic Track Delta (Streaming) Unit of window function None                                                       |        |  |  |  |  |  |
| ✓ Use settings depending from curve Settings for Curves                                                              |        |  |  |  |  |  |
| Use settings for channel sorting Settings for channel sorting (Chan./Ref.Chan.)                                      |        |  |  |  |  |  |
| Show Channel and Position for Datadef. Info Display of Auto Entries Resolve                                          |        |  |  |  |  |  |
| Provide Quadratic Display Toggle for Sum Levels                                                                      |        |  |  |  |  |  |
| Provide Entries for Digital Bus                                                                                      |        |  |  |  |  |  |
| Number of lines: Contour graphics Slaves 100 🛓                                                                       |        |  |  |  |  |  |
| Default for "Normal Channels" Channel-oriented   Default for "Track/RPM Channels" Adopt from normal                  |        |  |  |  |  |  |
| Default for "Load preset"                                                                                            |        |  |  |  |  |  |
|                                                                                                    | ц<br>Н |  |  |  |  |  |

Sélectionner la case « Use settings depending from curve »

Puis cliquer sur

Settings for Curves ...

Dans cet exemple, nous allons modifier l'ordre des couleurs ainsi qu'augmenter la taille du trait des courbes.

| PAK Se       | ettings for Curves                  |
|--------------|-------------------------------------|
| <u>F</u> ile | <u>E</u> dit <u>T</u> ools <u>?</u> |
|              | Curve definition                    |
| 1            |                                     |
| 2            |                                     |
| 3            |                                     |
| 4            |                                     |
| 5            |                                     |
| 6            |                                     |
| 7            |                                     |
| 8            |                                     |
| C            | OK Cancel                           |

© 2019 Müller-BBM VibroAkustik Systeme S.A.R.L.

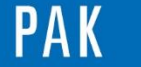

Astuce du Mois 126 | 2019.03

# 2. VISUALISATION SUR UN GRAPHIC DEFINITION

Dans un nouveau *Graphic Definition*, lorsque l'on définit les courbes sur un même diagramme, la colonne « Definition » des courbes correspond aux options par défaut.

| 💯 Graphic Definition - Default (Standard)        |          |          |         |            |                     |        |                       |     |
|--------------------------------------------------|----------|----------|---------|------------|---------------------|--------|-----------------------|-----|
| <u>File Edit I</u> ools E <u>x</u> tras <u>?</u> |          |          |         |            |                     |        |                       |     |
| 1                                                | 🞽 🔒      | Save and | d Close | 🚽   🗈 🛍    | Layout None         | ▼ Name | 📄 Mode Standard       | • » |
|                                                  | Active   | Diagr.   | Curve   | Definition | Name of Measurement | Da     | ata Definition (Info) | _   |
| 1                                                | <b>V</b> | 1        | . 1     |            |                     |        |                       |     |
| 2                                                | <b>V</b> | 1        | . 2     |            |                     |        |                       |     |
| 3                                                | <b>V</b> | 1        | . 3     |            |                     |        |                       |     |
| 4                                                | <b>V</b> | 1        | . 4     |            |                     |        |                       |     |
| 5                                                | <b>V</b> | 1        | . 5     |            |                     |        |                       |     |
| 6                                                | <b>V</b> | 1        | . 6     |            |                     |        |                       |     |
| 7                                                | <b>V</b> | 1        | . 7     |            |                     |        |                       |     |
| 8                                                | <b>V</b> | 1        | . 8     |            |                     |        |                       |     |
| 9                                                |          |          |         |            |                     |        |                       |     |
| _ <<br>\                                         |          |          |         | Standard   |                     | /      |                       | 4   |
|                                                  |          |          |         |            |                     |        |                       |     |
| Graphic Output                                   |          |          |         |            |                     |        |                       |     |
|                                                  |          |          |         |            |                     |        |                       |     |

### PREVIEW

Ce qui vous attend en avril 2019 dans votre Astuce PAK : « Layout par défaut dans le Data Viewing ».

### **ABONNEZ-VOUS**

Pour ne manquer aucune nouveauté en recevant chaque mois par email les dernières informations sur les mises à jour, événements, prestations de service, actualités tout autour de **PAK**. Envoyez-nous vos coordonnées à l'adresse : <u>info.fr@muellerbbm-vas.fr</u>.

> MÜLLER-BBM VibroAkustik Systeme Parc Saint-Christophe 10, avenue de l'Entreprise 95865 CERGY-PONTOISE Cedex Tél. standard 01 34 22 58 84 Télécopie 01 34 22 58 85 Tél. hotline 01 34 22 58 86 www.muellerbbm-vas.fr

© 2019 Müller-BBM VibroAkustik Systeme S.A.R.L.

Page 3 sur 3